# FMC에서 관리하는 FTD에 듀얼 ISP VTI 구성

### 목차

소개 <u>사전 요구 사항</u> <u>기본 요구 사항</u> <u>사용되는 구성 요소</u> <u>FMC의 컨피그레이션</u> <u>토플로지 컨피그레이션</u> <u>엔드포인트 컨피그레이션</u> <u>IKE 컨피그레이션</u> <u>IPsec 컨피그레이션</u> <u>라우팅 컨피그레이션</u>

# 소개

이 문서에서는 FMC에서 관리하는 FTD 디바이스에서 가상 터널 인터페이스를 사용하여 듀얼 ISP 설정을 구축하는 방법에 대해 설명합니다.

# 사전 요구 사항

### 기본 요구 사항

- Site-to-Site VPN을 기본적으로 이해하는 것이 좋습니다. 이 배경은 관련된 주요 개념 및 구성 을 포함하여 VTI 설정 프로세스를 파악하는 데 도움이 됩니다.
- Cisco Firepower 플랫폼에서 VTI를 구성 및 관리하는 기본 사항을 이해하는 것은 필수적입니다.
   다. 여기에는 VTI가 FTD 내에서 작동하는 방식과 FMC 인터페이스를 통해 제어되는 방식에 대한 지식이 포함됩니다.

### 사용되는 구성 요소

- Cisco FTD(Firepower Threat Defense) for VMware: 버전 7.0.0
- FMC(firepower Management Center): 버전 7.2.4(빌드 169)

이 문서의 정보는 특정 랩 환경의 디바이스를 토대로 작성되었습니다. 이 문서에 사용된 모든 디바 이스는 초기화된(기본) 컨피그레이션으로 시작되었습니다. 현재 네트워크가 작동 중인 경우 모든 명령의 잠재적인 영향을 미리 숙지하시기 바랍니다.

## FMC의 컨피그레이션

토폴로지 컨피그레이션

1. Devices(디바이스) >VPN > Site To Site(사이트 대 사이트)로 이동합니다.

|   | Devices                                           | Objects   | Int | tegration                                                                 |  |                    |       |
|---|---------------------------------------------------|-----------|-----|---------------------------------------------------------------------------|--|--------------------|-------|
|   | Device Ma                                         | anagement | 1   | VPN                                                                       |  | Troubleshoot       | _     |
|   | Device Upgrade<br>NAT<br>QoS<br>Platform Settings |           |     | Site To Site<br>Remote Access<br>Dynamic Access Policy<br>Troubleshooting |  | File Download      |       |
| _ |                                                   |           |     |                                                                           |  | Threat Defense CLI |       |
|   |                                                   |           |     |                                                                           |  | Packet Tracer      | Distr |
|   |                                                   |           |     |                                                                           |  | Packet Capture     | _     |
|   | FlexConfig                                        | g         |     | Site to Site Monitoring                                                   |  |                    |       |
|   | Certificate                                       | es        |     |                                                                           |  |                    |       |

2. VPN 토폴로지를 추가하려면 Add를 클릭합니다.

| Deploy | Q      | <b>₩</b>    | ? | aamin 🔻 | cisc | SECU | RE |
|--------|--------|-------------|---|---------|------|------|----|
| Last L | lpdate | ed: 10:02 F | M | Refresh |      | Add  |    |
|        |        |             |   |         |      |      | ×  |

3. 토폴로지의 이름을 지정하고 VTI 및 Point-to-Point를 선택한 다음 IKE 버전(이 경우 IKEv2)을 선 택합니다.

|   | Create New VPN Topology                                                                             | 0 |
|---|----------------------------------------------------------------------------------------------------|---|
|   | Topology Name:* Dual-ISP-VTI                                                                        |   |
| 1 | <ul> <li>Policy Based (Crypto Map)</li> <li>Route Based (VTI)</li> <li>Network Topology:</li> </ul> |   |
| ł | Point to Point Hub and Spoke Full Mesh                                                              |   |
|   | IKE Version:* 🗌 IKEv1 🗹 IKEv2                                                                       |   |

## 엔드포인트 컨피그레이션

1. 터널을 구성해야 하는 디바이스를 선택합니다.

원격 피어 세부 정보를 추가합니다.

"+" 아이콘을 클릭하여 새 가상 템플릿 인터페이스를 추가하거나 기존 목록에서 하나를 선택할 수 있습니다.

| Node A                               | Node B                |
|--------------------------------------|-----------------------|
| Device:*                             | Device:*              |
| New_FTD •                            | Extranet              |
| Virtual Tunnel Interface:*           | Device Name*:         |
| • +                                  | VTI-Peer              |
| Tunnel Source IP is Private Edit VTI | Endpoint IP Address*: |
| Send Local Identity to Peers         | 10.10.10.2            |
| + Add Backup VTI (optional)          |                       |
| Connection Type:*                    |                       |

|                                          | Cancel Sa      | ave |
|------------------------------------------|----------------|-----|
| 새 VTI 인터페이스를 생성하는 경우 올바른 매개변수를 추가하고 활성화한 | 한 다음 "OK(확인)"를 | 클릭  |
| 합니다.                                     |                |     |

참고: 이는 기본 VTI가 됩니다.

### Add Virtual Tunnel Interface

| General                                                                               |                                                                              |
|---------------------------------------------------------------------------------------|------------------------------------------------------------------------------|
| General                                                                               |                                                                              |
| Name:*                                                                                | <b>-</b> 1                                                                   |
| VTI-1                                                                                 |                                                                              |
| Enabled                                                                               |                                                                              |
| Description:                                                                          |                                                                              |
| This is the primary VTI tunnel.<br>This VTI goes through ISP 1.                       |                                                                              |
| Security Zone:                                                                        |                                                                              |
| OUT 🔻                                                                                 | ]                                                                            |
| Priority:                                                                             |                                                                              |
| 0                                                                                     | (0 - 65535)                                                                  |
|                                                                                       |                                                                              |
| Virtual Tunnel Interface Details<br>An interface named Tunnel <id> is configured</id> | 1. Tunnel Source is a physical interface where VPN tunnel terminates for the |

#### Tunnel ID:\*

| 1                               | (0 - 10413)   |   |
|---------------------------------|---------------|---|
| Tunnel Source:*                 |               |   |
| GigabitEthernet0/0 (outside1) 🔻 | 10.106.52.104 | • |

#### IPsec Tunnel Details

IPsec Tunnel mode is decided by VPN traffic IP type. Configure IPv4 and IPv6 addresses accordingly.

| IPeee | Tunnel Mede:* |   |
|-------|---------------|---|
| IP    | Pv4 O IPv6    |   |
| 192   | 2.168.10.1/30 | 0 |
|       |               |   |
|       |               |   |
|       |               |   |
|       |               |   |

3. "+ "를 클릭합니다. Add Backup VIT(백업 VIT 추가)"를 클릭하여 보조 VIT를 추가합니다.

0

Device:\*

 10.106.50.55
 ▼

 Virtual Tunnel Interface:\*

 VTI-1 (IP: 192.168.10.1)
 ▼

 *Tunnel Source: outside1 (IP: 10.106.52.104)*Edit VTI

 Tunnel Source IP is Private

 Send Local Identity to Peers

 + Add Backup VTI (optional,

 Connection Type:\*

 Bidirectional
 ▼

 Additional Configuration <sup>(i)</sup>

 Route traffic to the VTI
 : <u>Routing Policy</u>

4. 보조 VTI에 대한 매개변수를 추가하려면 "+"를 클릭합니다(아직 구성되지 않은 경우).

· AC Policy

Permit VPN traffic

| Endpoints                                                                       | IKE                        | IPsec      | Advanced     |          |          |  |  |  |
|---------------------------------------------------------------------------------|----------------------------|------------|--------------|----------|----------|--|--|--|
| 10.1                                                                            |                            |            |              |          |          |  |  |  |
| Virtua                                                                          | Virtual Tunnel Interface:* |            |              |          |          |  |  |  |
| VTI-                                                                            | -1 (IP:                    | 192.168    | .10.1)       | •        | +        |  |  |  |
| Tunnel Source: outside1 (IP: 10.106.52.104)Edit VTI Tunnel Source IP is Private |                            |            |              |          |          |  |  |  |
| S                                                                               | end Lo                     | cal Ident  | ity to Peers |          |          |  |  |  |
| Backu                                                                           | ıp VTI:                    |            |              |          | Remove   |  |  |  |
| Virtua                                                                          | l Tunne                    | el Interfa | ce:*         |          |          |  |  |  |
|                                                                                 |                            |            |              | <b>_</b> | +        |  |  |  |
| Τι                                                                              | unnel S                    | Source IP  | is Private   |          | Edit VTI |  |  |  |
| S                                                                               | end Lo                     | cal Ident  | ity to Peers |          |          |  |  |  |
|                                                                                 |                            |            |              |          |          |  |  |  |

Connection Type:\*

5. 새 VTI 인터페이스를 생성하는 경우 올바른 매개변수를 추가하고 활성화한 다음 "확인"을 클릭합 니다.

참고: 보조 VTI가 됩니다.

### Add Virtual Tunnel Interface

| General                                                                                                    |                                                                           |
|----------------------------------------------------------------------------------------------------|---------------------------------------------------------------------------|
| Name.                                                                                                    |                                                                           |
| VTI-2                                                                                                    |                                                                           |
| Enabled                                                                                                    |                                                                           |
| Description:                                                                                                    |                                                                           |
| This is the secondary VTI tunnel<br>VTI goes through ISP 2.                                                     |                                                                           |
| Security Zone:                                                                                                  |                                                                           |
| OUT 🔻                                                                                                    |                                                                           |
| Priority:                                                                                                    |                                                                           |
| 0                                                                                                    | (0 - 65535)                                                               |
|                                                                                                    |                                                                           |
| Virtual Tunnel Interface Details<br>An interface named Tunnel <id> is configured.<br/>VTI.<br/>Tunnel ID:*</id> | Tunnel Source is a physical interface where VPN tunnel terminates for the |
| 2                                                                                                    | (0 - 10413)                                                               |
| Iunnel Source:*                                                                                                 |                                                                           |
| GigabitEthernet0/1 (outside2) ▼                                                                                 | 10.106.53.10 ▼                                                            |
| IPsec Tunnel Details<br>IPsec Tunnel mode is decided by VPN traffic I                                           | P type. Configure IPv4 and IPv6 addresses accordingly.                    |
| IDeee Tunnel Mede:*                                                                                             |                                                                           |
| ● IPv4 ○ IPv6                                                                                                   |                                                                           |
| 192.168.20.1/30                                                                                                 | 0                                                                         |
|                                                                                                    | Cancel OK                                                                 |

# IKE 컨피그레이션

1. IKE 탭으로 이동합니다. 미리 정의된 정책을 사용하도록 선택하거나 Policy(정책) 탭 옆에 있는 연필 버튼을 클릭하여 새 정책을 생성하거나 요구 사항에 따라 사용 가능한 다른 정책을 선택할 수 있습니다.

0

| Endpoints IKE IPsec Advanced    |                          |                         |   |
|---------------------------------|--------------------------|-------------------------|---|
| Authentication Type: Pre-shared | Automatic Key 🔻          |                         |   |
| Pre-shared Key Length:* 24      | Characters (Range 1-127) |                         |   |
| IKEv2 Settings                  |                          |                         | I |
| Policies:* AES-GCM-NU           | LL-SHA-LATEST            |                         | l |
| Authentication Type: Pre-shared | Automatic Key 🔻          |                         | l |
| Pre-shared Key Length:* 24      | Characters (Range 1-127) |                         | l |
|                                 |                          |                         |   |
|                                 |                          | Cancel Save             |   |
| IKEv2 Policy                    |                          | 0                       |   |
| Available IKEv2 Policy C        | +                        |                         |   |
| Q Search                        |                          | Selected IKEv2 Policy   |   |
| AES-GCM-NULL-SHA                | Add                      | AES-GCM-NULL-SHA-LATEST |   |
| AES-GCM-NULL-SHA-LAT            |                          |                         |   |
| AES-SHA-SHA                     |                          |                         |   |
| AES-SHA-SHA-LATEST              | •                        |                         |   |
| Arko_Test_IKEv2                 |                          |                         |   |
| DES-SHA-SHA                     | •                        |                         |   |
|                                 |                          |                         |   |
|                                 |                          |                         |   |

2. 인증 유형을 선택합니다. 사전 공유 수동 키를 사용하는 경우 Key(키) 및 Confirm Key(키 확인) 상 자에 키를 입력합니다.

OK

Cancel

| Endpoints IKE | IPsec Ad                 | vanced                           |        |             |
|---------------|--------------------------|----------------------------------|--------|-------------|
| IKEv          | 2 Settings<br>Policies:* | AES-GCM-NULL-SHA-LATEST          | -      | •           |
| Authen        | tication Type:<br>Key:*  | Pre-shared Manual Key 🔹          | ]      |             |
|               | Confirm Key:*            | Enforce hex-based pre-shared key | y only |             |
|               |                          |                                  |        | Cancel Save |

# IPsec 컨피그레이션

IPsec 탭으로 이동합니다. 제안 탭 옆의 연필 버튼을 클릭하여 새로운 제안을 생성하거나 필요에 따 라 사용 가능한 다른 제안을 선택하여 사전 정의된 제안을 사용하도록 선택할 수 있습니다.

| Endpoints | IKE IPsec       | Advanced                    |                             |
|-----------|-----------------|-----------------------------|-----------------------------|
|           | INCLVZ WOUE.    | Tunner                      | <b></b>                     |
|           | Transform Sets: | IKEv1 IPsec Proposals 💉     | IKEv2 IPsec Proposals* 🖍    |
|           |                 | tunnel_aes256_sha           | AES-GCM                     |
|           |                 | Enable Security Association | n (SA) Strength Enforcement |
|           |                 | Enable Reverse Route Injec  | tion                        |
|           |                 | Enable Perfect Forward Sec  | crecy                       |

# 라우팅 컨피그레이션

1. Device(디바이스) > Device Management(디바이스 관리)로 이동하고 연필 아이콘을 클릭하여 디 바이스를 편집합니다(FTD).

| Firewall Management Center Overview Analysis                                                                                            | Policies       | Devices Objects Inte                   | egration                                                            |                                 | Deploy Q 🎸            | Contraction of the second secure             |
|----------------------------------------------------------------------------------------------------|----------------|----------------------------------------|---------------------------------------------------------------------|---------------------------------|-----------------------|----------------------------------------------|
| View By:         Group         •           All (4)         • Error (2)         • Warning (0)         • Offline (2)         • Normal (0) | Deployme       | Device Management<br>Device Upgrade    | VPN<br>Site To Site<br>Remote Access                                | Troubleshoot<br>File Download   |                       | Deployment History<br>Q, Search Device Add • |
| Collapse All           Name                                                                                                    | Model          | QoS<br>Platform Settings<br>FlexConfig | Dynamic Access Policy<br>Troubleshooting<br>Site to Site Monitoring | Packet Tracer<br>Packet Capture | Access Control Policy | Auto RollBack                                |
| Vingrouped (4)                                                                                                    | FTDv for VMwar | e 7.0.0                                | N/A                                                                 | Base, AnyConnect Plus           | s (1 more)  new_pol   | N/A                                          |

2. Routing(라우팅) > Static Route(고정 경로)로 이동하고 "+" 버튼을 클릭하여 기본 및 보조 VTI에 경로를 추가합니다.

참고: 트래픽이 터널 인터페이스를 통과하도록 적절한 라우팅 방법을 구성할 수 있습니다. 이 경우 고정 경로가 사용되었습니다.

| Device Routing I               | Interfaces | Inline S | ets DHO   | CP                                  |         |          |        |             |
|--------------------------------|------------|----------|-----------|-------------------------------------|---------|----------|--------|-------------|
| Manage Virtual Routers         | S          |          |           |                                     |         |          |        | + Add Foute |
| Global                         | ¥          | Network  | Interface | Leaked<br>from<br>Virtual<br>Router | Gateway | Tunneled | Metric | Tracked     |
| Virtual Router Properties      |            | ► IPv4 R | outes     |                                     |         |          |        |             |
| OSPF                           |            | ► IPv6 R | outes     |                                     |         |          |        |             |
| OSPFv3                         |            |          |           |                                     |         |          |        |             |
| EIGRP                          |            |          |           |                                     |         |          |        |             |
| RIP                            |            |          |           |                                     |         |          |        |             |
| BGP                            |            |          |           |                                     |         |          |        |             |
| Static Route                   |            |          |           |                                     |         |          |        |             |
| <sup>r</sup> Multicast Routing |            |          |           |                                     |         |          |        |             |

3. 보호된 네트워크에 대해 두 개의 경로를 추가하고 보조 경로에 대해 더 높은 AD 값(이 경우 2)을 설정합니다.

첫 번째 경로는 VTI-1 인터페이스를 사용하고 두 번째 경로는 VTI-2 인터페이스를 사용합니다.

| Network 🔺     |                   | Interface |       | Leaked from Virtual Router | Gateway | Tunneled      |  | Metric |   |  |
|---------------|-------------------|-----------|-------|----------------------------|---------|---------------|--|--------|---|--|
| ▼ IPv4 Routes |                   |           |       |                            |         |               |  |        |   |  |
|               | protected-network |           | VTI-1 |                            | Global  | VTI-1-Gateway |  | false  | 1 |  |
|               | protected-network |           | VTI-2 |                            | Global  | VTI-2-Gateway |  | false  | 2 |  |

# 다음을 확인합니다.

1. Devices(디바이스) > VPN > Site to Site Monitoring(사이트 간 모니터링)으로 이동합니다.

|   | Devices   | Objects    | Integ | gration                 |                    |     |
|---|-----------|------------|-------|-------------------------|--------------------|-----|
|   | Device    | Management |       | VPN                     | Troubleshoot       |     |
|   | Device    | Upgrade    |       | Site To Site            | File Download      |     |
|   | NAT       |            |       | Remote Access           | Threat Defense CLI | : 1 |
|   | QoS       |            |       | Dynamic Access Policy   | Packet Tracer      | opo |
|   | Platform  | n Settings | _     | Troubleshooting         | Packet Capture     | G   |
|   | FlexCor   | nfig       |       | Site to Site Monitoring |                    |     |
| - | Certifica | ates       |       |                         |                    | 0.1 |
|   |           |            |       |                         |                    | sł  |

### 2. 눈을 클릭하여 터널 상태에 대한 자세한 내용을 확인합니다.

|                         | Dual-ISP-VTI | Active | 2024-06-11 06:55:26 |
|-------------------------|--------------|--------|---------------------|
| View ft. It information | Dual-ISP-VTI | Active | 2024-06-12 14:27:22 |

이 번역에 관하여

Cisco는 전 세계 사용자에게 다양한 언어로 지원 콘텐츠를 제공하기 위해 기계 번역 기술과 수작업 번역을 병행하여 이 문서를 번역했습니다. 아무리 품질이 높은 기계 번역이라도 전문 번역가의 번 역 결과물만큼 정확하지는 않습니다. Cisco Systems, Inc.는 이 같은 번역에 대해 어떠한 책임도 지지 않으며 항상 원본 영문 문서(링크 제공됨)를 참조할 것을 권장합니다.